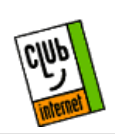

## Sauvegarde du mot de passe Accès réseau à distance de Windows 95

Enregistrement du mot de pass de la connexion

Cette fiche vous est utile si vous ne pouvez pas enregistrer le mot de passe de votre connexion (la case est grisée) ou bien si le mot de passe s'efface à chaque nouvelle session. Vous trouverez ci-après la procédure permettant de corriger ce bogue de Windows 95.

Attention : avant de commencer à suivre cette procédure, munissez-vous du CD Rom ou des disquettes de Windows 95 ayant servi à l'installation de votre système. Si vous utilisez un ordinateur portable, les fichiers système de Windows 95 peuvent se trouver sur votre disque dur. Vérifiez-le en recherchant les fichiers \*.cab (vous devez en obtenir plus d'une vingtaine pour avoir le système complet sur votre machine).

Cliquez sur le bouton Windows 95, pointez sur Paramètres puis cliquez sur Panneau de configuration.

Double-cliquez sur l'icône Réseau.

| ч. | 10 M |  |
|----|------|--|
| Ξ. |      |  |
| -  | 「論」  |  |
|    |      |  |
|    |      |  |

Réseau

La fenêtre suivante apparaît :

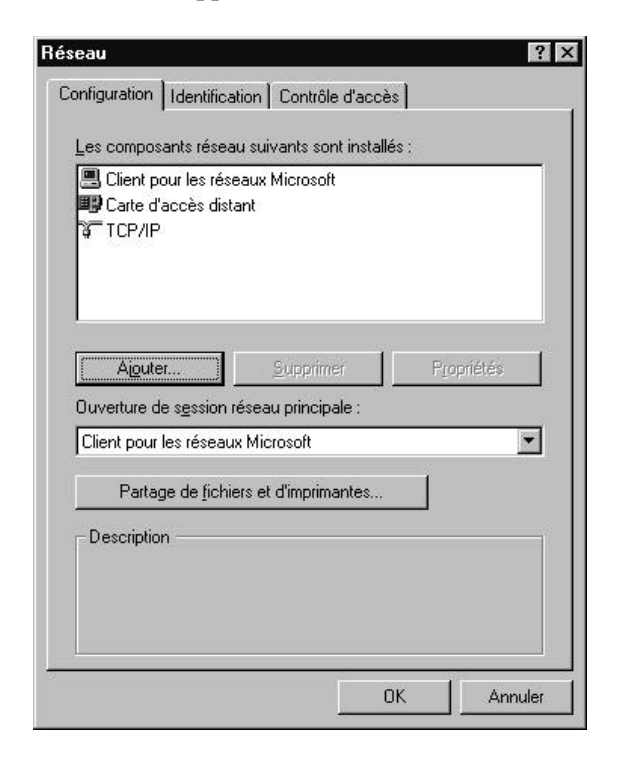

Si, parmi les composants installés :

a) vous avez déjà le client pour les réseaux Microsoft.

Celui-ci est défectueux. Sélectionnez-le puis cliquez sur le bouton Supprimer. Suivez ensuite la procédure ci-dessous.

b) vous n'avez pas le Client pour les réseaux Microsoft.

Cliquez sur le bouton Ajouter.

| , Client  | Aisriter |
|-----------|----------|
| Carte     | Elbares  |
| Protocole | Annule   |
| Service   | 1        |
|           |          |
|           |          |
|           |          |

Sélectionnez Client puis cliquez sur Ajouter.

| lients réseau :                                   |
|---------------------------------------------------|
| Client pour les réseaux Microsoft                 |
| Client pour les réseaux NetWare                   |
| Gestionnaire de sessions individuelles de Window: |
|                                                   |
|                                                   |
| 112                                               |
| Disquette fournie                                 |
|                                                   |
|                                                   |
|                                                   |
|                                                   |
|                                                   |

Dans la liste de constructeurs (à gauche), sélectionnez Microsoft. Dans la liste de clients réseau (à droite), sélectionnez Client pour les réseaux Microsoft, puis cliquez sur OK.

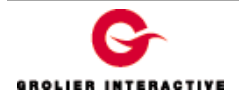

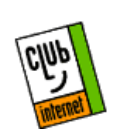

## Sauvegarde du mot de passe Accès réseau à distance de Windows 95

De retour dans les propriétés de réseau, sélectionnez l'onglet Identification.

| Configuration Identificati<br>Windows utilist<br>votre ordinateu<br>ordinateur, le g<br>une brève des | on Contrôle d'accès<br>e les informations suivantes pour identifier<br>ir sur le réseau. Tapez un nom pour cet<br>roupe de travail dans lequel il se trouve et<br>cription. |
|----------------------------------------------------------------------------------------------------|----------------------------------------------------------------------------------------------------|
| Nom de l'ordinateur :                                                                                 | Dupont                                                                                                    |
| Groupe de travail :                                                                                   | Workgroup                                                                                                    |
| Description de<br>l'ordinateur :                                                                      |                                                                                                    |
|                                                                                                    |                                                                                                    |
|                                                                                                    |                                                                                                    |
|                                                                                                    |                                                                                                    |
|                                                                                                    | OK Annuler                                                                                                    |

Remplissez les champs Nom de l'ordinateur et Groupe de travail par des valeurs que vous choisissez (ces valeurs n'ont d'importance que dans le cadre d'un LAN). Laissez le champ Description de l'ordinateur sans valeur.

Cliquez sur OK pour fermer la configuration Réseau. Après quelques secondes, l'ordinateur peut vous demander d'insérer le CD Rom ou les disquettes d'installation de Windows 95, suivez l'instruction apparaissant à l'écran et cliquez sur OK. Après une copie de fichiers, une fenêtre vous recommande de redémarrer l'ordinateur, cliquez sur OUI.

Au démarrage de Windows 95, vous êtes invité à saisir un nom d'utilisateur et un mot de passe. Dans le premier champ, saisissez un nom quelconque, par contre, laissez le champ « mot de passe » vide. Cliquez sur OK, Windows vous demande confirmation du mot de passe, cliquez directement sur OK.

Windows démarre, la configuration est terminée.

Lancez votre connexion, vous pourrez alors cocher la case « Enregistrer le mot de passe » afin de sauvegarder celui-ci.

| <u>N</u> om d'utilisateur :            | login                                 |
|----------------------------------------|---------------------------------------|
| <u>M</u> ot de passe :                 | *****                                 |
|                                        | ☑ <u>E</u> nregistrer le mot de passe |
| N° de télép <u>h</u> one :             | 0155400040                            |
| N <u>u</u> mérotation à<br>partir de : | Emplacement par défaut                |

En cas de problème, il est important de vérifier :

- Que vous avez correctement saisi les informations de cette fiche.

- Que vous n'avez pas oublié d'information.
- Que vous avez bien respecté minuscules et majuscules.
- Que vous avez entré le mot de passe de Club-Internet.

- Que vous n'avez pas confondu votre login (ex :jdupont) avec votre adresse e-mail (ex : jdupont@club-internet.fr).

Si toutefois un problème subsistait, n'hésitez pas à contacter notre support technique au 01 55 45 45 45.

Nous vous souhaitons une bonne connexion

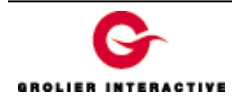